## 工事用簡易電子申請(納付通知書・クレジットカード決済)

[給水装置工事 工事用簡易電子申請(納付通知書・クレジットカード決済)のサイト] 申請開始日時:令和5年7月11日 8:00~

## **♦**URL

https://lgpos.task-asp.net/cu/281000/ea/residents/procedures/apply/9301f805-83c0-4da9-bf67-3c6035d42a57/start

## **◆**QR コード

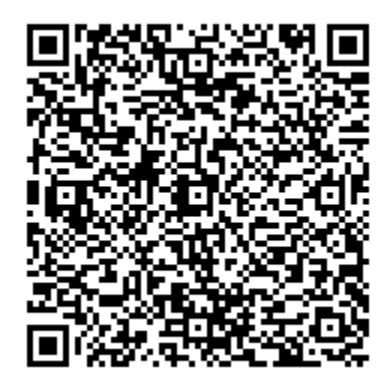

## ご注意

申請前に、申請に必要な添付書類を準備してください。 ①給水装置工事申込書(PDF ファイル)

②給水申込書(工事用水代理申請)(Excel ファイル)

※給水装置工事申込書および給水申込書(工事用水代理申請)(以下、「工事用申請 Excel ファイル」)は神 戸市水道局のホームページよりダウンロードしてください。

【神戸市ホームページ(「工事用簡易電子申請の実施について」のページ)】

URL:<u>https://www.city.kobe.lg.jp/a01479/business/annaitsuchi/gyousha/koujiyoukannishinsei.html</u> ③給配水管理図 (PDF ファイル)

※工事場所を赤囲みしてください。

| 2 | 工事用簡易申請(納付通知書)または工事用簡易 |                                                    |
|---|------------------------|----------------------------------------------------|
| 1 | 申請(クレジットカード決済)の内容を確認の上 |                                                    |
|   | で、次へ進むを選んでください。        |                                                    |
|   | ※ログインが必要です。            |                                                    |
|   |                        | 給水装置工事 工事用簡易電子申請                                   |
|   |                        | 給水装置工事 工事用簡易電子申請                                   |
|   |                        | 「給水装置工事 工事用簡易電子申請」(以下、工                            |
|   |                        | 事用簡易申請)は既設の水程番号を使用して工事用<br>の給水装置工事の申請を行う場合のみを対象にして |
|   |                        | います。                                               |
|   |                        |                                                    |

|   |                                                                                        | 次へ進む<br>、<br>あとで申請する<br>く<br>一覧に戻る                                                                                                   |
|---|----------------------------------------------------------------------------------------|----------------------------------------------------------------------------------------------------|
| 2 | 工事用簡易申請に該当するか確認してください。<br>選択肢に一つでも該当する場合、工事用簡易申請<br>は行えません。<br>いずれも選択せずに、次へ進むを選んでください。 | ◎ 申請内容の入力                                                                                                    |
|   |                                                                                        | (1/2ページ)<br>給水装置工事 工事用簡易電子申請<br>以下の条件に一つでも該当する場合、工<br>事用簡易電子申請は行えませんのでご注<br>意ください。<br>以下の条件に該当していなければ、いずれも<br>選択せずに、次へ進むをクリックしてください。 |
|   | いずれも選択しない→                                                                             | <ul> <li>□ メ 、 □ □ □ □ □ □ □ □ □ □ □ □ □ □ □ □ □</li></ul>                                                                           |
|   |                                                                                        | 次へ進む >                                                                                                    |

| 2 | 支払方法に間違いがないか再度確認してくださ  | 【納付通知書の申請フォームの場合】                                 |
|---|------------------------|---------------------------------------------------|
| 5 | い。間違いがなければ、次へ進むを選んでくださ |                                                   |
|   | い。                     | 「『中請内容の入力                                         |
|   |                        |                                                   |
|   |                        |                                                   |
|   |                        | (2 / 3ページ)                                        |
|   |                        | 給水装置工事 工事用簡易電子申請                                  |
|   |                        | (納付通知書)                                           |
|   |                        |                                                   |
|   |                        | この申請の支払い方法は納付通知書のみ                                |
|   |                        | です。                                               |
|   |                        | 納付通知書での支払いを希望される場合は、                              |
|   |                        | 「次へ進む」を選択してください。                                  |
|   |                        |                                                   |
|   |                        | クレジットカードでの支払いを希望される場合は、いてのクレジットカードでの支払いを希望される場合は、 |
|   |                        | 日は、以下のクレシットカート版の中請から<br>お願いします。                   |
|   |                        | 給水装置工事工事用簡易電子申請(クレジ                               |
|   |                        | ットカード) 🗹                                          |
|   |                        |                                                   |
|   |                        | 【クレジットカード決済の申請フォームの場合】                            |
|   |                        |                                                   |
|   |                        | (学) 申請内容の入力                                       |
|   |                        |                                                   |
|   |                        |                                                   |
|   |                        | (2 / 3ページ)                                        |
|   |                        | 給水装置工事 工事用簡易電子申請                                  |
|   |                        | ( ( クレシットカート決済 )                                  |
|   |                        |                                                   |
|   |                        | この中朝の文払い方法はクレシットカー                                |
|   |                        |                                                   |
|   |                        | クレジットカードでの支払いを希望される場                              |
|   |                        | 合は、「次へ進む」を選択してください。                               |
|   |                        | 納付通知書での支払いを希望される場合は                               |
|   |                        | 以下の納付通知書版の申請からお願いしま                               |
|   |                        | す。                                                |
|   |                        | 給水装置工事 工事用簡易電子申請(納付通                              |
|   |                        | 判書) 亿                                             |

|   | 甘木桂祝たるカレアノださい                                                                                                    |                                                                                                    |
|---|----------------------------------------------------------------------------------------------------|----------------------------------------------------------------------------------------------------|
| 4 | <b>本平旧和で八刀してへたさい。</b>                                                                                                    | (2/2ページ) (2/2ページ) (2/2ページ) (2/2ページ) (2/2ページ) (2/2ページ)                                                                                                    |
|   | <ul> <li>事前登録申請番号を選択してください。</li> <li>※「給水装置工事 電子申請事前登録」より手続き<br/>を行うことで付与される番号です。</li> <li>表示されない場合は、事前登録の手続きを先に行ってください。</li> <li>申請日は申請する日が初期入力されています。</li> </ul> | <ul> <li>本情報を入力してください。</li> <li>事前登録申込番号 <ul> <li>事前登録申込番号 <ul> <li>適</li> </ul> </li> <li>選択してください</li> <li>申請日 <ul> <li>適</li> </ul> </li> <li>申請日 <ul> <li>適</li> </ul> </li> <li>申請日 <ul> <li>適</li> </ul> <li>申請日 <ul> <li>適</li> </ul> </li> <li>申請日 <ul> <li>適</li> </ul> <li>申請日 <ul> <li>適</li> <li>申請日 <ul> <li>適</li> <li>申請日 <ul> <li>○</li> <li>申請日 <ul> <li>○</li> <li>○</li> <li>申請日 <ul> <li>○</li> <li>○</li> <li>○</li> <li>○</li> <li>申請日 <ul> <li>○</li> <li>○</li></ul></li></ul></li></ul></li></ul></li></ul></li></ul></li></li></li></ul></li></ul> |
|   |                                                                                                    | 2022年(令和4年) 🔹                                                                                                    |
|   |                                                                                                    | 1日 🔻                                                                                                    |
| 5 | 既設の水栓番号を入力してください。<br>工事場所の行政区を選択してください。<br>工事場所の町丁目・番地・建物名等を入力してくだ<br>さい。                                                                                          | 既設の水栓番号 必須<br>半角英数字(6文字)で入力してください。          工事場所(行政区) 必須         工事場所の行政区を選択してください。         選択してください                                                                                                    |
|   |                                                                                                    |                                                                                                    |

|   |                                                     | <b>工事場所(町丁目・番地・建物名</b><br>等)                                                           |
|---|-----------------------------------------------------|----------------------------------------------------------------------------------------|
| 6 | 工事申込者の住所(郵便番号検索)、電話番号、法<br>人・事業者名・氏名、フリガナを入力してください。 | 工事申込者の住所 ፩須<br>郵便番号                                                                    |
|   |                                                     |                                                                                        |
|   |                                                     | 都道府県                                                                                   |
|   |                                                     | 市区町村                                                                                   |
|   |                                                     | 市区町村                                                                                   |
|   |                                                     | 町名・番地・建物名・部屋番号                                                                         |
|   |                                                     | 町名・番地・建物名・部屋番号                                                                         |
|   |                                                     | 工事申込者の電話番号(ハイフン<br>なし)                                                                 |
|   |                                                     | <b>工事申込者名・氏名 必須</b><br>法人/事業者の場合は、法人/事業者名と責任<br>者の氏名を記入してください。<br>例:株式会社○×△ 代表取締役 神戸太郎 |

| 受任者 (指定工事事業者) の5桁の業者コードを入                                                                                      | <b>工事申込者名・氏名(フリガナ) ◎須</b><br>例:カブシキガイシャマルバツサンカク コ<br>ウベタロウ                                                   |
|----------------------------------------------------------------------------------------------------|----------------------------------------------------------------------------------------------------|
| カしてください。<br>所在地、指定工事事業者名、代表者氏名、代表電話<br>番号を確認してください。<br>(利用登録時の入力情報が反映されますので、入<br>力されている内容に誤りがないか確認してくださ<br>い。) | 受任者(指定工事事業者)の業者<br>コード<br>5桁の業者コードを入力してください。                                                                 |
|                                                                                                    | <ul> <li>受任者(指定工事事業者)の住所 必須</li> <li>ログイン情報に間違いがないか確認をお願いします。</li> <li>郵便番号</li> <li>郵便番号(ハイフンなし)</li> </ul> |
|                                                                                                    | 都道府県<br>市区町村<br>市区町村<br>町名・番地・建物名・部屋番号                                                                       |
|                                                                                                    | □名・番地・建物名・部屋番号          受任者(指定工事事業者)の名称                                                                      |

|   |                                                                               | 受任者(指定工事事業者)の代表<br>者氏名 ● ● ● ● ● ● ● ● ● ● ● ● ● ● ● ● ● ● ●                                  |
|---|-------------------------------------------------------------------------------|-----------------------------------------------------------------------------------------------|
|   |                                                                               | 受任者(指定工事事業者)の代表電<br>話番号(ハイフンなし) □グイン情報に間違いがないか確認をお願いします。                                      |
| 8 | 主任技術者の氏名を確認してください。<br>(利用登録時の入力情報が反映されますので、入<br>力されている内容に誤りがないか確認してくださ<br>い。) | <ul> <li>主任技術者の氏名 </li> <li>□グイン情報に間違いがないか確認をお願いします。</li> <li>姓(漢字)</li> <li>名(漢字)</li> </ul> |
| 9 | 担当者名を入力してください。<br>連絡のつく電話番号を入力してください。                                         | 担当技術者の氏名  今回申請の担当者の氏名を入力します。 姓 (漢字) 名 (漢字) 名(漢字) ② ② 今回申請の担当者の連絡先の電話番号をハイフン  >ンなしで入力します。      |

| 1.0 | 【納付通知書の申請フォームの場合のみ】                                                      |                                                                   |
|-----|--------------------------------------------------------------------------|-------------------------------------------------------------------|
| 10  | 手数料の納付者について、「申込者」または「指定                                                  | 手数料の納付者                                                           |
|     | 工事事業者」のいずれかを選択してください。                                                    | 「納付通知書(窓口)」での支払いの場合、<br>納付者の選択をお願いします。                            |
|     |                                                                          | 選択解除                                                              |
|     |                                                                          | ○ 申込者                                                             |
|     |                                                                          | ○ 指定工事事業者                                                         |
| 11  | 給水装置工事申込書、給水申込書(工事用水代理申<br>請)、給配水管理図を添付してください。<br>その他、提出する必要書類があれば添付してくだ | 必要な書類を添付してください。                                                   |
|     | さい。                                                                      | 給水装置工事申込書(PDFファイ<br>ル)                                            |
|     |                                                                          | PDFファイルを添付してください。                                                 |
|     |                                                                          | アップロードするファイルを選択                                                   |
|     |                                                                          | 給水申込書(工事用水代理申請)<br>(Excelファイル)                                    |
|     |                                                                          | 工事用申請Excelファイルを添付してくださ<br>い。                                      |
|     |                                                                          | アップロードするファイルを選択                                                   |
|     |                                                                          | 給配水管理図(PDFファイル) 🛛 🕸 🛪                                             |
|     |                                                                          | 工事場所を赤囲みしてください。<br>PDFファイルを添付してください。                              |
|     |                                                                          | アップロードするファイルを選択                                                   |
|     |                                                                          | その他(PDFファイル)                                                      |
|     |                                                                          | その他の書類は1つのPDFファイルにまとめ<br>て添付ください。<br>【注意】<br>1ファイルあたり10MBまでにしてくださ |
|     |                                                                          | ∨`。<br>アップロードするファイルを選択                                            |

| 12 | 入力内容を確認した上で、次に進むを選んでくだ<br>さい。                                        | 次へ進む<br>、<br>戻る                                            |
|----|----------------------------------------------------------------------|------------------------------------------------------------|
| 13 | 申請内容の確認画面に移動します。<br>内容を確認いただき問題がなければ、申請するを<br>選んでください。申請しますがよろしいですかと | ■ 申請内容の確認                                                  |
|    | を完了してください。                                                           | 給水装置工事 工事用簡易電子申請                                           |
|    |                                                                      | <b>申請する工事が以下の条件に該当する場<br/>合、選択してください。</b><br>(未入力)<br>修正する |
|    |                                                                      | 申請日<br>2022年(令和04年)04月01日<br>修正する                          |
|    |                                                                      | <b>申請する</b>                                                |
|    |                                                                      | く 戻る                                                       |
|    |                                                                      | 申請します。よろしいですか?<br>OK キャンセル                                 |

| 申請後の確認                                                                                                    |                                                                                                    |  |
|----------------------------------------------------------------------------------------------------|----------------------------------------------------------------------------------------------------|--|
| ■申込番号の表示<br>申請手続きが終わると申込番号が表示されます。<br>お問い合わせの際に必要となりますので、申込番                                                                                                    | ◎ 申請の完了                                                                                                    |  |
| 号を控えるか、表示されたページを印刷して保管し<br>てください。<br>なお、申請手続きの内容・処理状況はマイページか<br>ら確認することができます。                                                                                                    | 給水装置工事 工事用簡易電子申請 申請を受け付けました。 手続き名:給水装置工事 工事用簡易電子申請 申込番号:12345678 順番に申請内容を確認するため、しばらくお待ちください。 なお、お手続きの処理状況は「マイページ」からご確 認頂けます。 申込番号 12245678                                                                                                    |  |
| ■処理状況のメール通知<br>①申請送信時、②審査開始時、③審査確認および手数料確定時、④納金確認および施工承認時<br>れにおいて、利用者登録のメールアドレスあてにメール通知します。<br><ご注意><br>・申請内容に不備があり、申請取消しや差戻しとなる場合は、メール通知しますので、必ずこ<br>さい。<br>【クレジットカード決済をご希望される場合】<br>・手物料等の支払いの案内メールが居まましたら、支払合の内部を確認して、クレジット                  |                                                                                                    |  |
| 報 (クレジットカード番号/カードの有効期限/セキ<br>願いします。詳細は神戸市ホームページに公開して<br>をご確認ください。                                                                                                    | <ul> <li>・手数科等の支払いの条内メールが届きましたら、支払う料金の内訳を確認して、クレジットカード情報(クレジットカード番号/カードの有効期限/セキュリティコード)を入力し、手数料等の支払いをお願いします。詳細は神戸市ホームページに公開しています「工事用簡易電子申請マニュアル(共通)」をご確認ください。</li> <li>■申請内容・処理状況の確認マイページ&gt;利用者メニュー&gt;申請履歴の確認から、申請の内容・処理状況が確認できます。なお、申請後の申請状況欄は「申請を送信しました」と表示されます。</li> </ul> |  |
| <ul> <li>■申請内容・処理状況の確認</li> <li>マイページ&gt;利用者メニュー&gt;申請履歴の確認から</li> <li>なお、申請後の申請状況欄は「申請を送信しました</li> <li>申請すばについてのお問いるわせ・070-241-1002</li> </ul>                                                                                                  |                                                                                                    |  |
| <ul> <li>申請方法についてのお問い合わせ:078-341-1803</li> <li>クレジットカード納付についてのお問い合わせ:078-341-2802</li> <li>申請内容についての問い合わせ先は以下のとおりです。</li> <li>神戸市水道局配水課審査担当(東灘区・灘区・中央区・兵庫区・北区)お問い合せ:078-341-</li> <li>神戸市水道局配水課審査担当(長田区・須磨区・垂水区・西区)お問い合せ:078-341-1803</li> </ul> |                                                                                                    |  |